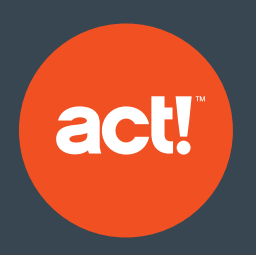

# **Act! Marketing Automation**

A Guide to Getting Started

Helping your business grow with marketing automation

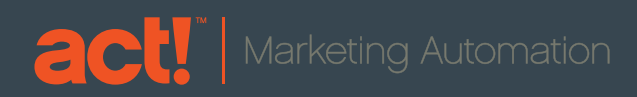

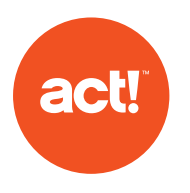

#### Contents

| Page | 3  |   | Personal List                      |
|------|----|---|------------------------------------|
| Page | 8  |   | Creating Assets                    |
| Page | 10 |   | Creating & Editing Templates       |
| Page | 11 | I | Creating Landing Pages             |
| Page | 11 |   | Creating a Drip Marketing Campaign |

"Marketing Automation replaces separate systems for email, web visitor tracking, lead scoring, nurture campaigns, campaign management and reporting with one solution that streamlines marketing processes and shares data with sales." – David Raab, Raab Guide

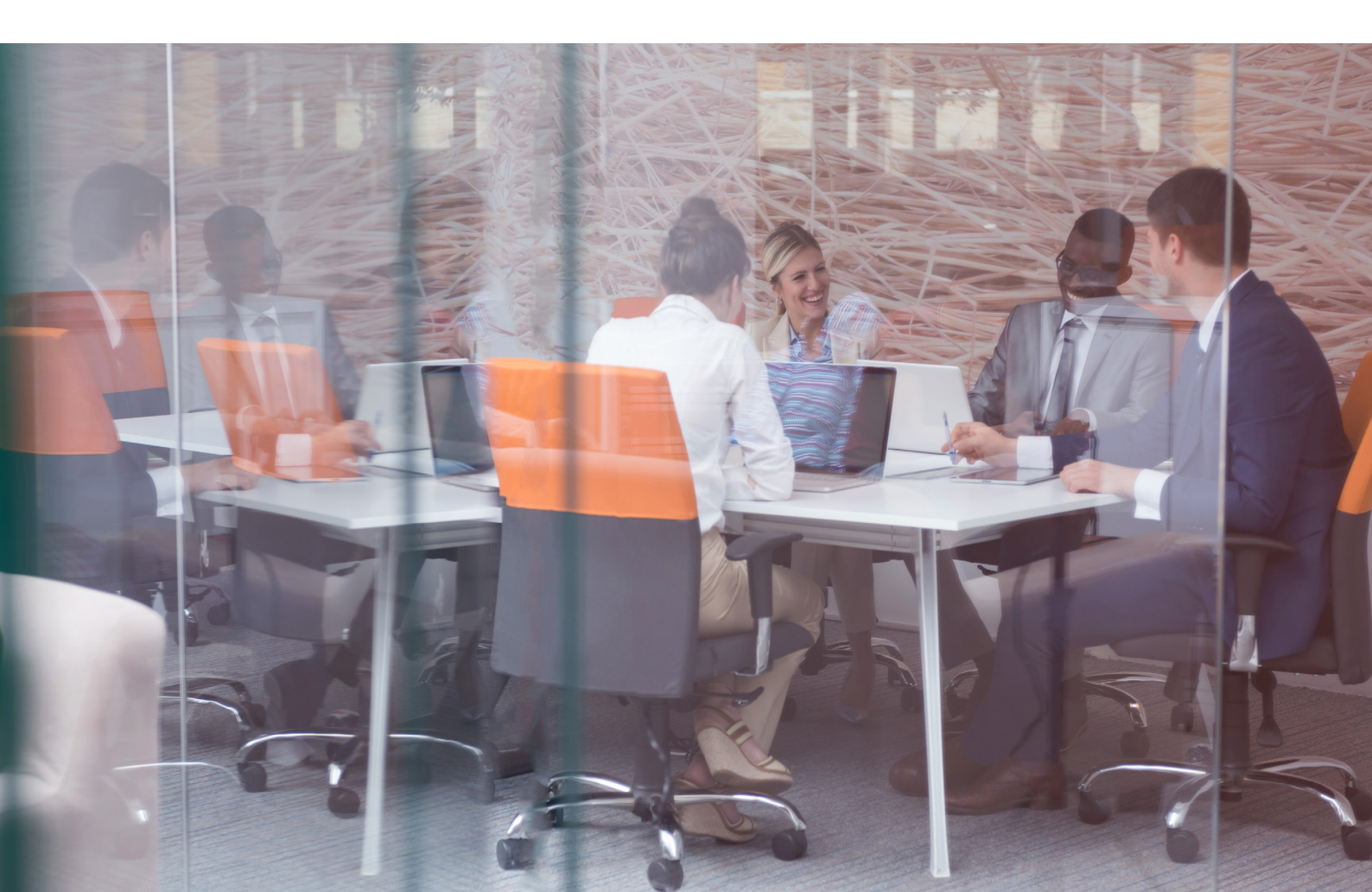

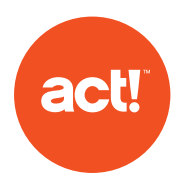

#### **Personal List**

| 0 | Click Personal List from the column on left side $ ightarrow2$ Then click Actions in the upper right                              |
|---|----------------------------------------------------------------------------------------------------|
| 3 | Click new List $\rightarrow$ $4$ A box pops up to Create New List                                                                 |
|   | + Add List name + Add Lead Source + Click Save                                                                                    |
| 5 | Personal List Page                                                                                                    |
|   | To upload a list click Actions on the top right corner                                                                            |
|   | Click Import *Import list must be in the following format: First Name, Last Name, Email address **No special characters supported |
|   | Click Select                                                                                                    |
|   | Search your desktop for the XLSX File,                                                                                            |
|   | Select file and click open                                                                                                    |
|   | When file upload is completed click Upload                                                                                        |
|   | Click Next Step                                                                                                    |
|   | Click Complete Import                                                                                                    |
|   | Click Return to List on the top right menu                                                                                        |
|   | Click Actions from the top right menu                                                                                             |
|   | Click Save & Return                                                                                                    |
|   |                                                                                                    |

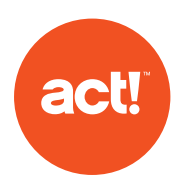

#### **Creating Assets**

| 0 | Click Assets from the column on left side $ ightarrow2$ Then click Actions in the upper right  |
|---|------------------------------------------------------------------------------------------------|
| 3 | From the dropdown click New Campaign                                                           |
| 4 | A "New Asset" box will pop up, add a title for your asset: ex. Getting Started with Emarketing |
| 5 | Click Create $\rightarrow$ 6 A new box will appear, "Add Asset"                                |
|   | Asset Name: Give your asset a name, ex: Getting started with Emarketing                        |
|   | Description: This Document will help you excel on your email marketing goals                   |
|   | Select Document Type: PDF > YouTube > Web                                                      |
|   | Click Next                                                                                     |
| 7 | Click Assets from the column on left side                                                      |

1 2

From the upload screen click Select

2 Search for document needed, double click document **3** Click Upload

8 Once Asset is uploaded, you will be taken to a Getting Started page, with the Emarketing Asset Overview. On this page you can review the Name, Status, You can add an Inactive Message, View creation details, add a cost and possible Revenue per lead amount

|           | LF Getting Started |                    |                                    |                                        |   |
|-----------|--------------------|--------------------|------------------------------------|----------------------------------------|---|
|           | Name               | LF Getting Started | Created By<br>Created Date         | Laczy Frazee<br>May - 15, 2018 03:35 P | M |
| TEMPLATES | Status             | Active •           | Updated By<br>Updated Date<br>Cost | Laczy Frazee<br>May - 15, 2018 03:35 P | M |
|           | Inactive Message   | Inactive Message   | Revenue Per Lead                   | 0.00                                   |   |
|           |                    |                    |                                    |                                        |   |

9 If you scroll to the Asset portion you can see the document, and URL for asset ightarrow

| 4 4        | 1 F Page: 1 of 1 Go                                               |
|------------|-------------------------------------------------------------------|
| Support Se | cope                                                              |
| Type: PD   | F                                                                 |
| Status: A  | tive                                                              |
| FOC        | http://s.io2.io/t6DZd3<br>http://click.swiftpage.marketing/t6DZd3 |
|            |                                                                   |

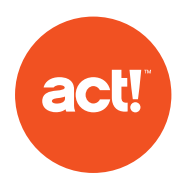

| 10 | You can brand the end of the URL to meet business needs                                                                                                    |
|----|----------------------------------------------------------------------------------------------------|
|    | 1 2<br>Click Actions > Click Change URL, a Click Save when done<br>popup window will display.                                                                                                    |
|    | Change URL ×                                                                                                    |
|    | http://click.swiftpage.marketing                                                                                                    |
| 0  | There are several Properties you can set within an asset.<br>Start by clicking Properties > Set Properties                                                                                                    |
|    | Asset Properties X                                                                                                    |
|    | Options Lead Form Google Analytics Look & Feel                                                                                                    |
|    | Status Active                                                                                                    |
|    | Click Options tab                                                                                                    |
|    | You can edit and add an email address, this email address will receive an email notification every<br>time the form is completed                                                                                                 |
|    | Click Lead Form tab: then check the box to show lead form                                                                                                    |
|    | <ul> <li>Form Type: the type of data needing to be completed to view asset</li> <li>Full</li> <li>Full contact form will contact multiple pieces</li> <li>A mail Only</li> <li>Email Only will allow only email filed</li> </ul> |
|    | $\mathbf{N}$ <b>Triager On:</b> The option selected is what determines when the form type filed populates on asset                                                                                                    |
|    | Pages       Time         Select Pages if multiple pages of document       Select Time if on web page, video or if one page document.                                                                                             |
|    | $\rightarrow$ Allow form cancelation: if this box is checked viewer can cancel the form type and continue viewing asset without adding information                                                                               |
|    | ightarrow Pop message for form ex: Enter your email address to continue reading                                                                                                    |
|    | $\rightarrow$ Click Save                                                                                                    |
|    | Click Google Analytics: these are provided by Google and can be used accordingly                                                                                                    |
|    | C Look & Feel: Can be used to customize the asset                                                                                                    |
|    | Click Save                                                                                                    |
| 12 | Scroll to top of web page $ ightarrow$ (13) Click Actions $ ightarrow$ (14) Click Save and Return                                                                                                    |
| 15 | You are now ready to use your Asset. Copy URL to use as hyperlink within templates or drip marketing campaigns                                                                                                    |

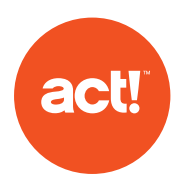

### **Creating/Editing Templates**

You must create their template prior to creating a drip marketing campaign (templates can be reused multiple times)

| 1 | Click Templates from the column on left side $ ightarrow2$ Then click Actions in the upper right                                                            |
|---|----------------------------------------------------------------------------------------------------|
| 3 | From the dropdown click New Template                                                                                                    |
| 4 | A "New Template" box will pop up. It is recommend being very specific about template title creation, this will help to find them later.                     |
|   | Select Type       Select Editor         Marketing: create template with images, video embed-<br>ding image, buttons and more       WSIWIG: Create HTML temp |
|   | Sales: This will be an email that looks as though it was sent from inbox, standard email                                                                    |
|   | <ul> <li>Default Template: Allows End user to Select a predesigned template</li> <li>Click Create</li> </ul>                                                |
| 5 | A new page will display, this is the Template Editor, and on the right is everything you need to design your template.                                      |
|   | CONTENT ROWS ESTTINGS                                                                                                    |
|   | GENERAL OPTIONS                                                                                                    |
|   | Contont area width /00nv                                                                                                    |
| 6 | A new page will display, this is the Template Editor, and on the right is everything you need to design your template.                                      |
|   | General Options: Content area width > Can edit the width of the template when email loads for end user                                                      |
|   | Background color: Click Background color box, select the color you wish the background to be. This will edit the entire background of the template          |
|   | Content Area background: This will edit the color of the row for content blocks                                                                             |
|   | Default Font: Edit all the font within the template to be the same                                                                                          |

- Link Color: Edit all the text links to be same color
- Rows Tab: You can drag and drop new rows above or below boxes in the template

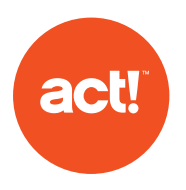

8 Content Tab: Once you have the row in place, click on the type of content you would like to use and drag it to the "No content here..." box

| Each time you edit the content, there is a Content Properties at the top of each box. The content of this box will vary, but the main actions at the top are the same throughout. |
|----------------------------------------------------------------------------------------------------|
| CONTENT PROPERTIES 🗄 🍽                                                                                                    |
| ImageImageImageDouble square icon will<br>duplicate image blockDown arrow will redirect to<br>Content tab                                                                         |
| There is also a Padding Option under the Block Option. This allows you to add padding to sides of photo uniquely                                                                  |
| BLOCK OPTIONS                                                                                                    |
| Padding More options                                                                                                    |
| Top     Right       - 10 +     - 10 +       Bottom     Left       - 10 +     - 10 +                                                                                               |
| Text: Click within Row, Highlight example text and delete. Once text is deleted you can add message, a text tool bar also appears to help customize the text                      |
| Arial                                                                                                    |
| Image: You will be directed to the image library                                                                                                    |
| Even vour file here                                                                                                    |

If you are planning on importing many photos from a folder you can create a photo folder within the library. Click the folder/ plus sign icon, enter a file title in Folder Name, click the check mark (Image library is shared with all users whom have access)

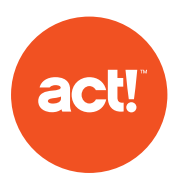

- $\rightarrow$  Click the folder created
- Once in the folder click Upload to add images from your desktop, Import to move images from other locations or search for free photos
- ightarrow Once import method is selected, you can click one photo or multiples to load
- ightarrow Click Open once photos are selected
- ightarrow The images will begin to load
- When the image is added the folder you can click Insert to add the photo to the selected location on the template (can only add one image to the template at a time)

 $\rightarrow$ 

G Button: Highlight stock text and replace with desired message: Click Here, RSVP, Sign Up etc.

- → You'll notice as you select Button, the Content Properties on the right change to set and customize the button you've added.
- Divider: Allows you to create a bar to show a divide content
- → Social: You can add links to all your social media accounts, and customize the look of the logos

| CONTENT                | ROWS | SETT | TINGS | <b>€ 2 6 in</b> ≎ |
|------------------------|------|------|-------|-------------------|
| CONTENT PROPERTIES     |      | ⊕ .  |       |                   |
| Select icon collection |      |      | ¢     |                   |

You can additional logos by selecting the Add new Icon button

|              | so | CIAL FO | ottow |   | SOCIAI | . SHAR | ٤ | отн | ER ICONS |   |
|--------------|----|---------|-------|---|--------|--------|---|-----|----------|---|
| Add new icon | in | D       | Ø     |   | w      |        | 8 | M   |          |   |
|              | •  | 8       | v     |   | ø      |        | ٠ | 1   | •        |   |
|              | _  | _       | _     | _ |        |        | _ | _   |          | _ |

| CONTENT                | ROWS | SETTINGS        |
|------------------------|------|-----------------|
| CONTENT PROPERTIES     | ;    | 🖻 🖪 🗸           |
| ACTION                 |      |                 |
| Link type              |      | Open web page 🗢 |
| Special links   Link f | ile  |                 |
| BUTTON OPTIONS         |      |                 |
| Auto width             |      |                 |
| Background color       |      | #3AAEE0         |
| Text color             |      | #ffffff         |
| Align                  |      | = $=$ $=$       |
| Line height            |      | = = = =         |

- $\rightarrow$  HTML: Adds block space for HTML
- ightarrow Video: Ability to add a video URL
  - >> Click YouTube to search YouTube for video link needed Click Vimeo for video link needed
  - >> Copy and paste link URL into Video URL bar
  - >> The Video thumb nail from video source will load on to template, when end user clicks on the thumbnail they will redirect to YouTube or Vimeo
  - >> Play Icon Type: Change the style of the Play button
  - $\gg$  Play Icon Color: edit the color of the Icon to be more distinctive on the image
  - >> Play Icon size: Edit the size of the play icon

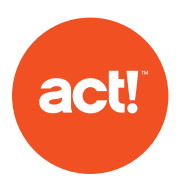

9 Save template by clicking the blue SAVE button on the right side

10 You can send a test email

Click on Actions from the top right

Then click Send Test, and enter your email address

1) When done editing click Actions from the top right and then click Return

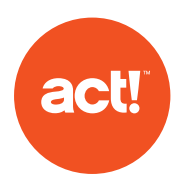

### Landing Page

Lead Capture: Lead Capture allows you to embed code to capture contact data via a form already created on website

Example: Web Development creates a site www.act.com/contactus On the site there are spaces for end user to enter contact information, but the form does not actually capture data. By embedding the landing page within the code of the website it will push data filled out on the form to Act! Marketing Automation as a lead

### Creating a Landing Page

| 1 | Click Landing Pages from the column on left side $ ightarrow2$ Then click Actions in the upper right                                                                                                    |
|---|----------------------------------------------------------------------------------------------------|
| 3 | From the dropdown click New Page $  ightarrow  {4}$ On Create New Page enter the following                                                                                                    |
|   | Page Name: Ex: Contact Us (this title will show up in the web browser tab of internet browser)                                                                                                    |
|   | Smart Tag (internal key search words)                                                                                                    |
|   | Page Type: type of layout Web Developer uses (HTML)                                                                                                    |
|   | Redirect link: From example above www.act.com/contactus                                                                                                    |
|   | Notifications: Add the email address of team members that need notification the form is fulfilled                                                                                                    |
|   | List name: Contact completing the from can be added to a list (you can create a new list under Personal List or add contact to existing list) if the list is in drip campaign the contact will begin receiving notifications |
|   | Auto Response: You can add a previously designed Marketing template to this stage (pre create a Thank You template)                                                                                                    |
|   | Lead or Contact: How the contact is pushed to Act!                                                                                                    |
|   | Assign Lead/ Contact To: assign to an Act! user                                                                                                    |
| 5 | Click Create $\rightarrow$ 6 You will then see a Draft menu $\longrightarrow$                                                                                                    |
|   | Click Form Page 1 (Center Box)                                                                                                    |
|   | Click Edit Form                                                                                                    |
|   | Click Go                                                                                                    |
|   | ightarrow On the Pages tab click Actions in the right hand corner                                                                                                    |
|   | Click Add Control, you can select how data is added to the form Checkbox, Checkbox List, Comment Box, Dropdown, Hidden, Label, Single Text block                                                                             |

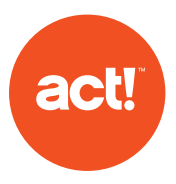

- $\rightarrow$  Single Text block selected > click Add Control
- $\rightarrow$  Enter the first question that is listed on webpage www.act.com/contact us (first name)
- $\rightarrow$  Add Default value: First Name
- ightarrow Check box If value is required
- ightarrow Change settings for width and height if needed
- → Map field to field within Database (ex: below) Contact in first drop down> Customfields/key contact
- ightarrow Click Actions form the top right
- ightarrow Click Save & Return

Repeat i-x for additional question fields needed for form

- When finished click Actions
- Click Save & Return
- (V) When Form is finished click Actions
- Click Generate HTML Script
- Provide HTML to Web Developer to add to site

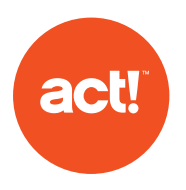

### Creating a Drip Marketing Campaign

Sending single Email

|                 | Enter Campaign Name *reco                                                                                                    | mmending that campaign nar                                                 | me be very unique as all                               | drip campaigns sent are combir                                                                                                    | ned         |  |  |  |  |
|-----------------|----------------------------------------------------------------------------------------------------|----------------------------------------------------------------------------|--------------------------------------------------------|----------------------------------------------------------------------------------------------------|-------------|--|--|--|--|
| $\checkmark$    | Add Smart Tags if desired: S<br>hashtags : Promo, Sales, etc.                                                                        | mart Tags will allow you to qu                                             | iickly search your campa                               | aigns for specific key words simila                                                                                                    | ar to       |  |  |  |  |
| $\oslash$       | Campaign Templates: select the number of email stages you would like to begin your campaign, you can add more a needed later as well |                                                                            |                                                        |                                                                                                    |             |  |  |  |  |
| $\checkmark$    | List Name: Select the list of co                                                                                                    | ontacts that you would like to                                             | send to from the drop c                                | lown menu                                                                                                    |             |  |  |  |  |
|                 | Personal List<br>List of contacts you personally<br>have uploaded under your<br>user id                                              | Team Personal List<br>List of contacts other team<br>members have uploaded | Group List<br>List from database                       | <ol> <li>Click Add List         <ol> <li>Create New List window<br/>will load</li> <li>Add a list name:<br/>"Britt's contacts"</li> <li>Add Source: how it was<br/>uploaded</li> </ol> </li> </ol> |             |  |  |  |  |
| $\bigotimes$    | List Compare Options: If you<br>New members will be added to<br>will be stopped in this campaig                                      | choose to automatically com<br>o the top of the campaign. If r<br>m.       | pare a list, it will retrieve<br>nembers have been ren | the list based on the frequency on the frequency on the list, then those m                                                                                                    | chos<br>emb |  |  |  |  |
| $\swarrow$      | From Name: email address us                                                                                                    | sed to send from                                                           |                                                        |                                                                                                    |             |  |  |  |  |
| $\triangleleft$ | Default From Name: will auto                                                                                                    | fill with current logged in user                                           | r but can be edited                                    |                                                                                                    |             |  |  |  |  |
| $\swarrow$      | Default From email address:                                                                                                    | defaults to logged in user bu                                              | t can be edited to differe                             | ent address                                                                                                    |             |  |  |  |  |
| CI              | Click Create from the top right                                                                                                    | corner                                                                     |                                                        |                                                                                                    |             |  |  |  |  |
| $\bigcirc$      |                                                                                                    |                                                                            |                                                        |                                                                                                    |             |  |  |  |  |
| Drip (          | Campaign window loads                                                                                                    |                                                                            |                                                        |                                                                                                    | Star        |  |  |  |  |
| Drip (          | Campaign window loads<br>Click the Instant Release under<br>different date and time instead                                          | r the Start option, This is whe<br>of sending immediately- does            | re you can change the e<br>s not give me the option    | email to send on a<br>to click                                                                                                    | Start       |  |  |  |  |

ate a new template from here (follow document on how to create template) OR you can upload a

previously designed template

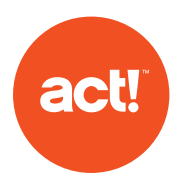

> The Email Series 1 window will appear with the template editor to create a template, you can create a new template from here (follow document on how to create template) OR you can upload a previously designed template

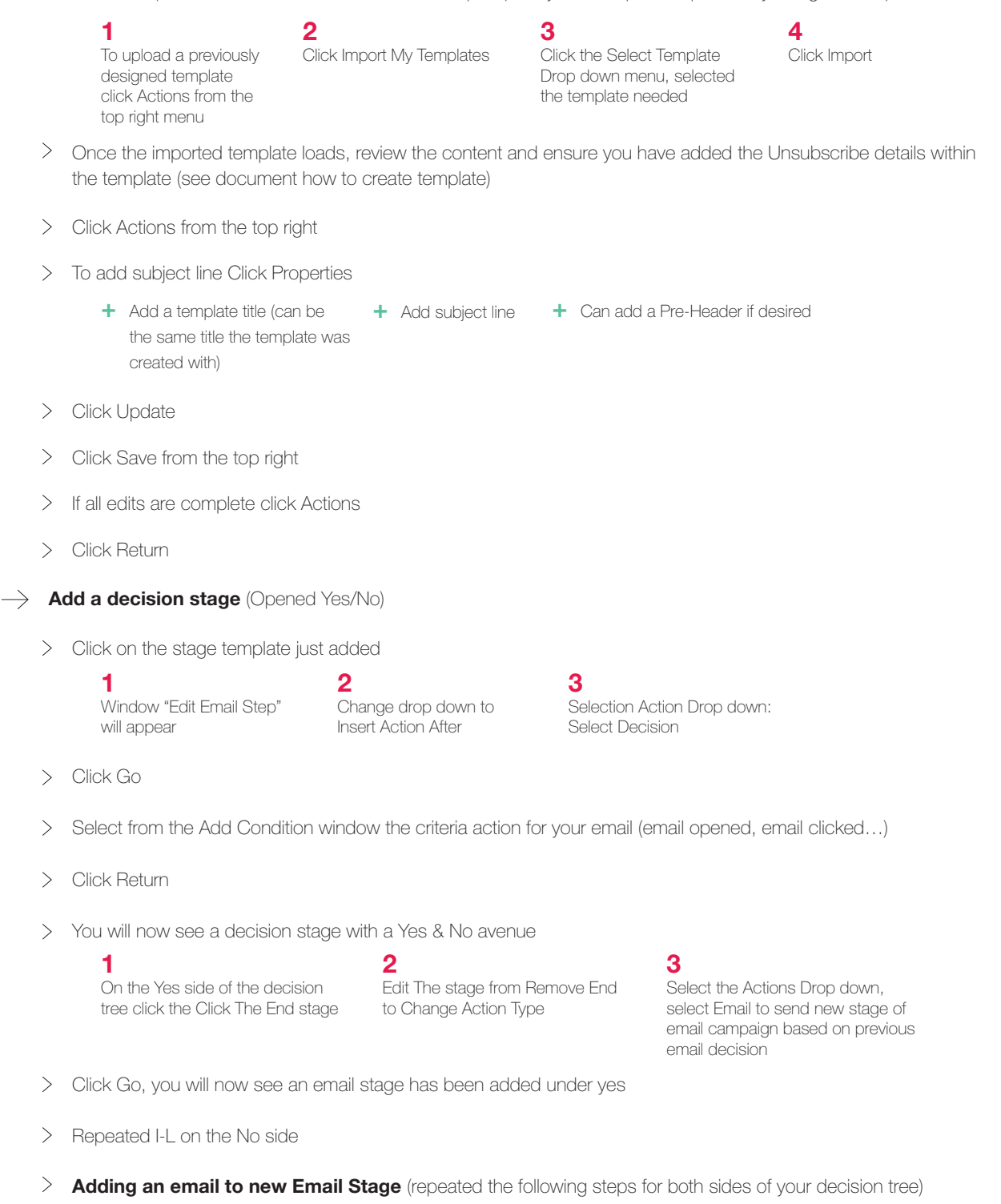

- $\gg$  To add your email template to the drip marketing process click the stage
  - ✓ Email Campaign (new Email Series) will load

1 Click Actions from the top right 2 Click Switch to Drag & Drop

3

From Switch to Drag & Drop window select My Templates in the first drop down

#### 4

Select the template title needed in the second drop down

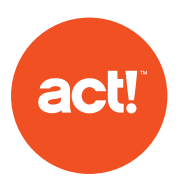

- ✓ Click Switch
- ✓ Once the imported template loads, review the content and ensure you have added the Unsubscribe details within the template (see document how to create template)
- ✓ Click Actions from the top right

| + | To add subject line<br>Click Properties | + | Add a template title<br>(can be the same<br>title the template was<br>created with) | + | Add subject line | + | Can add a Pre-Header<br>if desired |
|---|-----------------------------------------|---|-------------------------------------------------------------------------------------|---|------------------|---|------------------------------------|
|   |                                         |   | created with)                                                                       |   |                  |   |                                    |

- ✓ Click Update
- ✓ Click Save from the top right
- $\checkmark$  If all edits are complete click Actions
- ✓ Click Return

#### > Ending campaign

- $\gg$  If decisions have been added to the campaign, the steps below will need to be added to each
  - 1 Click on the last camping stage needed

From the Edit Email step pop up select: Change Action Type in first drop down to Insert Action After **3** From Select Action drop down select: End

#### > Sending campaign

- >> Click Actions from the top right
- >> Click Activate

✓ Active Campaign window will load, review all campaign stages

2

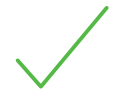

✓ Click Activate Campaign

If you have a green check mark on campaign stage the campaign is clear to send If you have a red x on the campaign stage you will need to make an edit prior to sending, you will be given details as to why the campaign not passing

 $\gg$  An email notice will be sent after the campaign has sent

#### **Questions about Act! Marketing Automation?**

Please contact:

Brittany Roberts brittany.roberts@swiftpage.com 480-304-4437

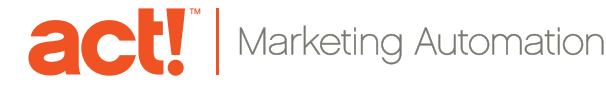

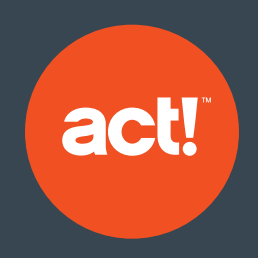

Join over six million users in 100+ countries to create your adaptable, everywhere, and connected workspace today.

#### About Act!

Act! makes it easy to build relationships that last with quick, organized access to highly personalized customer details. Because every business runs differently, you have the freedom to tailor an Act! experience to your business and industry needs—your adaptable, everywhere, connected workspace. Finally, a CRM solution that's uniquely yours.

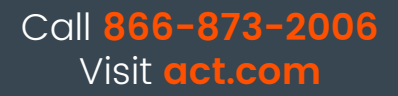

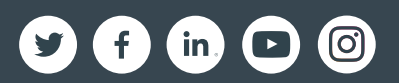

## sw!ftpage<sup>\*</sup>

©2018 Swiftpage ACT! LLC. All rights reserved. Swiftpage, Act!, and the Swiftpage product and service names mentioned herein are registered trademarks or trademarks of Swiftpage ACT! LLC, or its affiliated entities. All other trademarks are property of their respective owners.